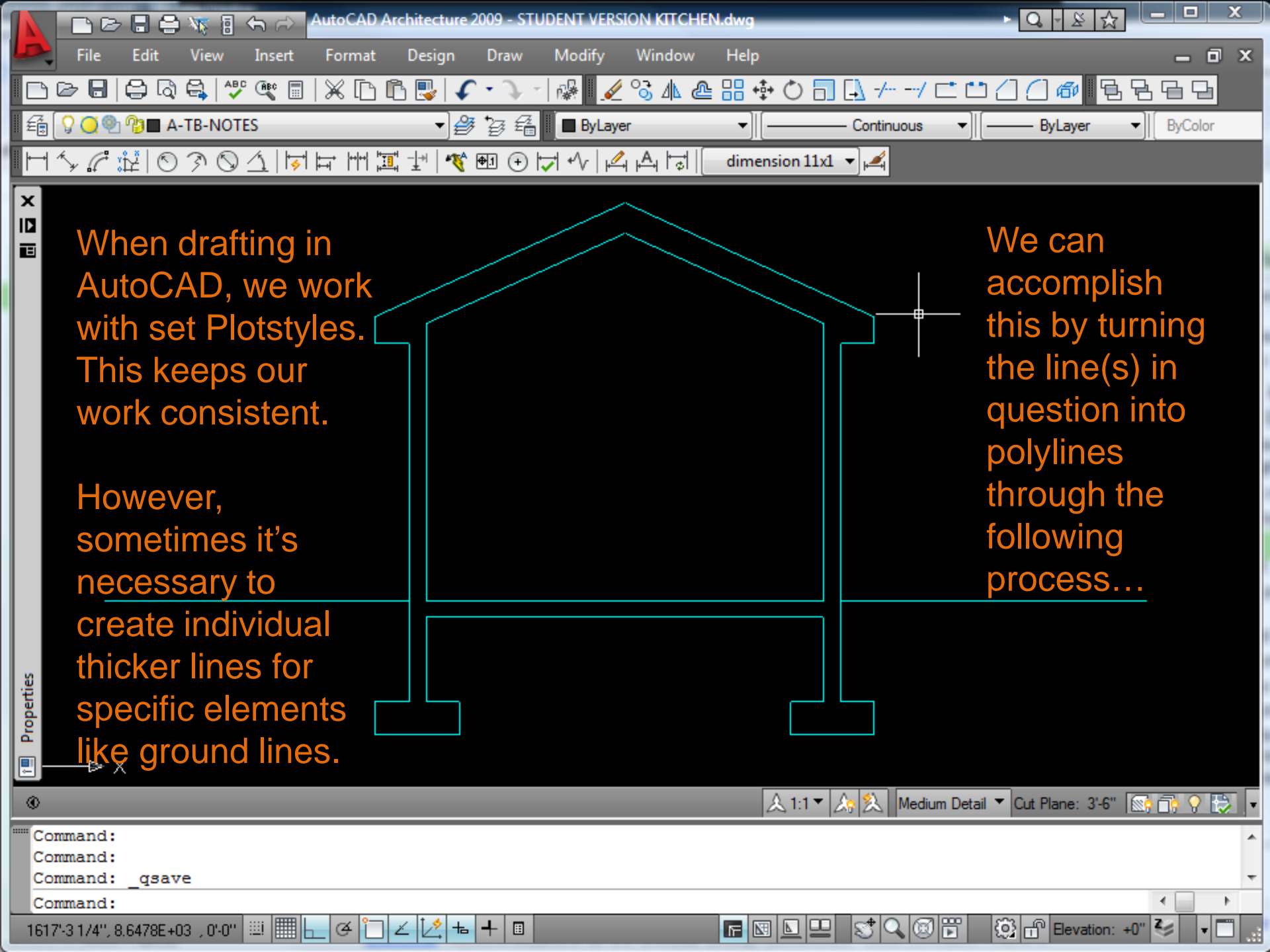

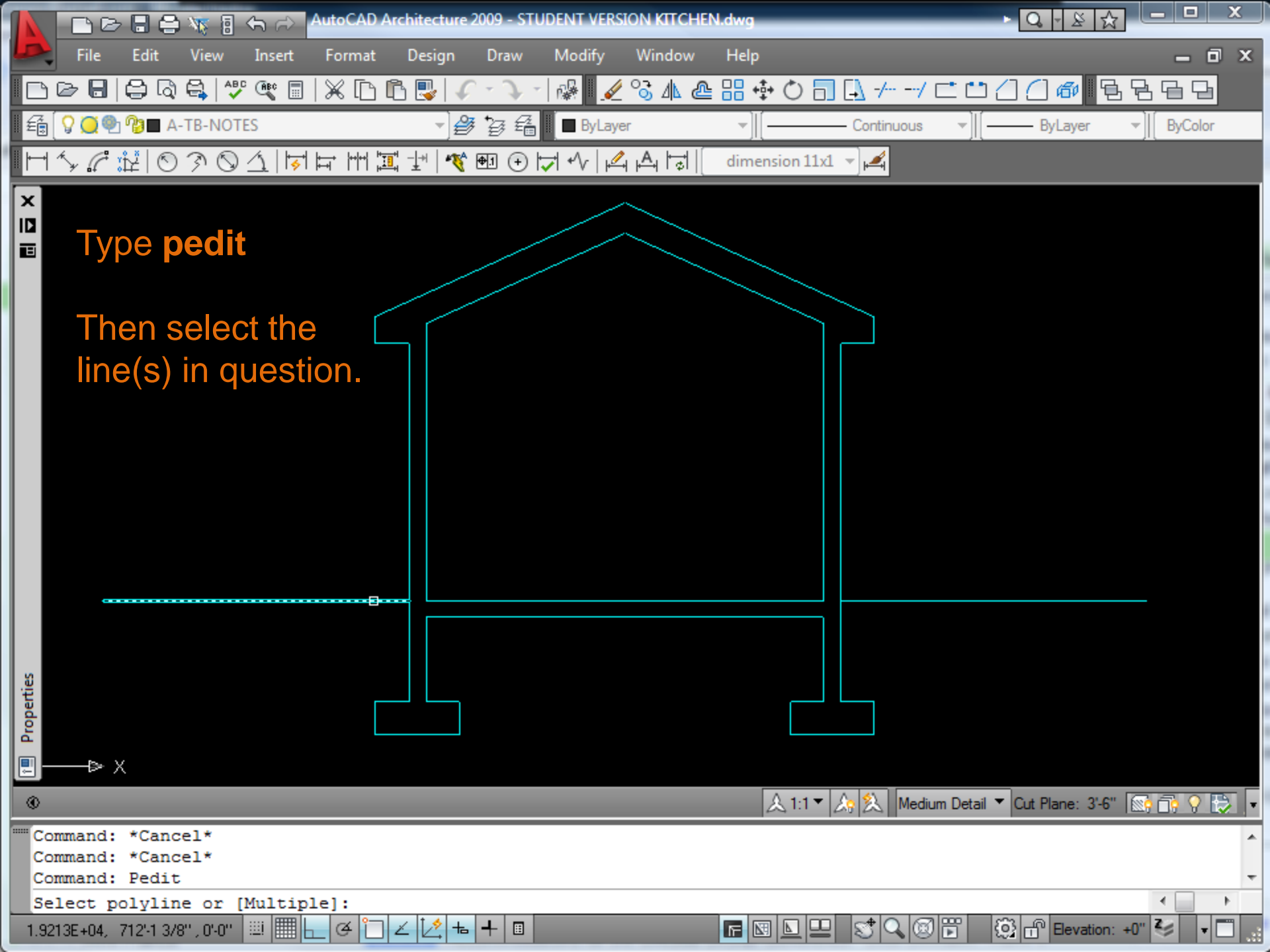

| Ŀ | ■ × Type Y to turn the selection into a polyline                                               |     |
|---|------------------------------------------------------------------------------------------------|-----|
|   |                                                                                                | Ŧ   |
|   | "Select objects: 1 found                                                                       | ~   |
|   | Select objects: 1 found, 2 total                                                               |     |
|   | Select objects:                                                                                | 7   |
|   | Convert Lines and Arcs to polylines [Yes/No]? <y> y</y>                                        |     |
|   | 1.9412E+04, 706'-9 3/16'', 0'-0'' 📖 🔚 👝 🍊 🎦 🚄 🛵 🕂 🗉 🔚 🔚 🔚 🐨 🕼 🕒 🖳 🐯 🖓 🚱 📅 Bevation: +0'' 🍫 🔹 🗖 | .:: |

| Properties                                                                          |                  |
|-------------------------------------------------------------------------------------|------------------|
| Then type W to adjust the line thickness                                            |                  |
|                                                                                     | 3-6" 💽 📑 🖓 😓 🔽   |
| Select objects: 1 found, 2 total                                                    | *                |
| Select objects:                                                                     |                  |
| Convert Lines and Arcs to polylines [Yes/No]? <y> y</y>                             | -                |
| Enter an option [Close/Open/Join/Width/Fit/Spline/Decurve/Ltype gen/Undo]: w        |                  |
| 1.9412E+04, 706'-9 3/16'', 0'-0'' 📖 🛄 🛌 🍳 🗀 🗹 🟒 📥 🕂 🗉 🛛 🔚 🔚 🔛 🖳 🖳 🖏 🏹 🔍 🞯 📅 🗔 Bevat | ion: +0" 🍣 🛛 🕇 🛄 |

| Enter a numerical value (in mm) for the polyline thickness                                 | 8 |
|--------------------------------------------------------------------------------------------|---|
|                                                                                            | - |
| <br>Select objects:                                                                        |   |
| Convert Lines and Arcs to polylines [Yes/No]? <y> y</y>                                    |   |
| Enter an option [Close/Open/Join/Width/Fit/Spline/Decurve/Ltype gen/Undo]: w               | - |
| Specify new width for all segments: .5                                                     |   |
| 1.9373E+04, 8.5699E+03 , 0'-0" 🕮 🔚 📥 🍊 🗀 🔟 💆 📥 🕂 🗉 🛛 🕞 💽 🕒 🖳 😒 🗣 🗐 🚱 🔐 Bevation: +0" 🍫 🔹 🗂 |   |

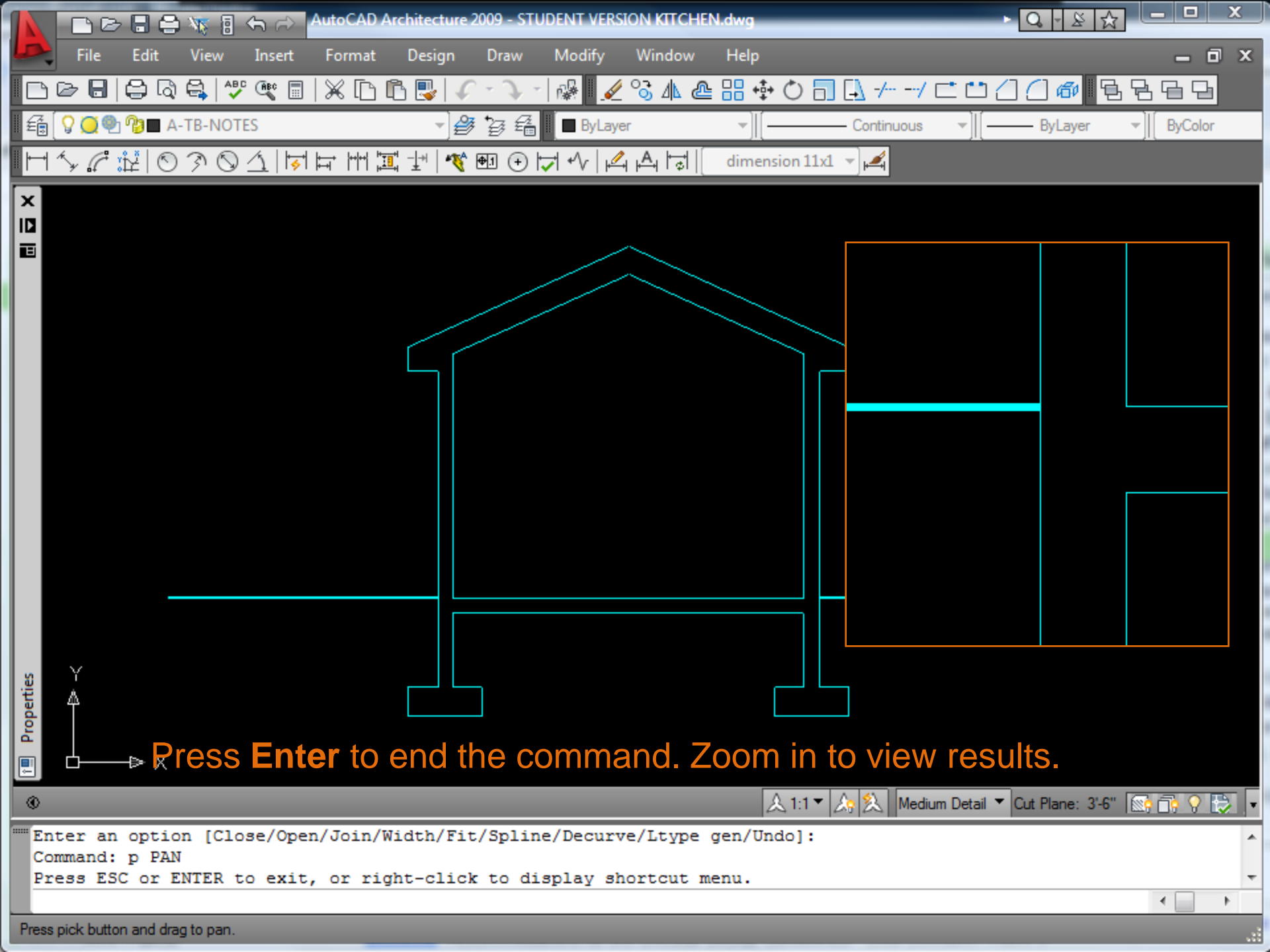